## 3 Excel Lessons – 3A Graphing M & M Bag of Candy Mac

- 1. Housekeeping: Go to Page Layout– Header / Footer Custom Header
  - a. Left Section Type in your Name & Grade Right Section click on the date 3 spaces & Time (OK) Click on the tab SHEET and then click on Gridlines and Rows and column headings. (OK)
  - b. Change the layout orientation to Landscape.
- 2. Go to the Home Ribbon and Place the cursor in Cell A1 Merge Cells A1 --- C1.
- 3. Cell A1- C1 Type in M & M Graph.
- 4. Cell A4 A8 type in the names of colors. Cell B4 B8 type in the number of M & M per package.
- 5. Click on Cell A4 down to B8
- 6. Chart: Highlight Cell A6 Cell B11 Go to Charts and choose the first one column 3D.
- 7. High light the chart you just made and move it to the left.
- 8. Double click on Red wait 3 seconds and click again and then change the color to red. Repeat this same procedure for all other M&M colors.
- 9. When you are finished go to Layout then Preview and make sure your spreadsheet is only on one page to print.
- 10.Save first then Printout and turn in for a grade.
- 11.If you are good create a pie chart and place it just to the right of the bar chart so you have two charts. Use same logic you used for the bar chart.

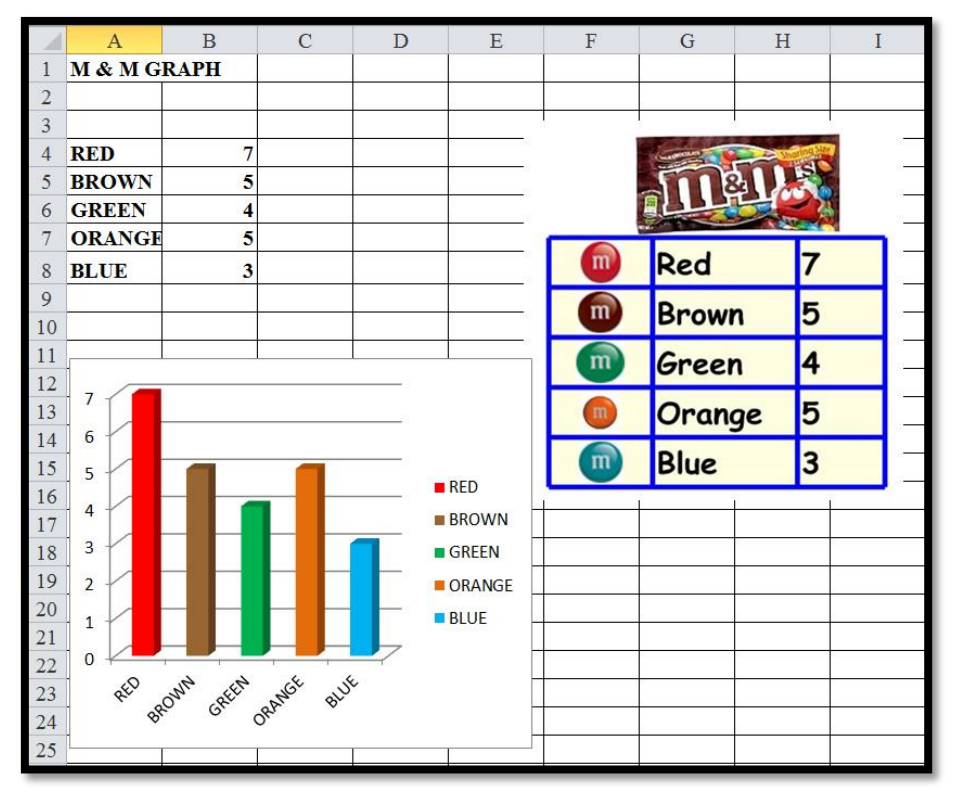